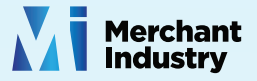

# Quick Reference Guide

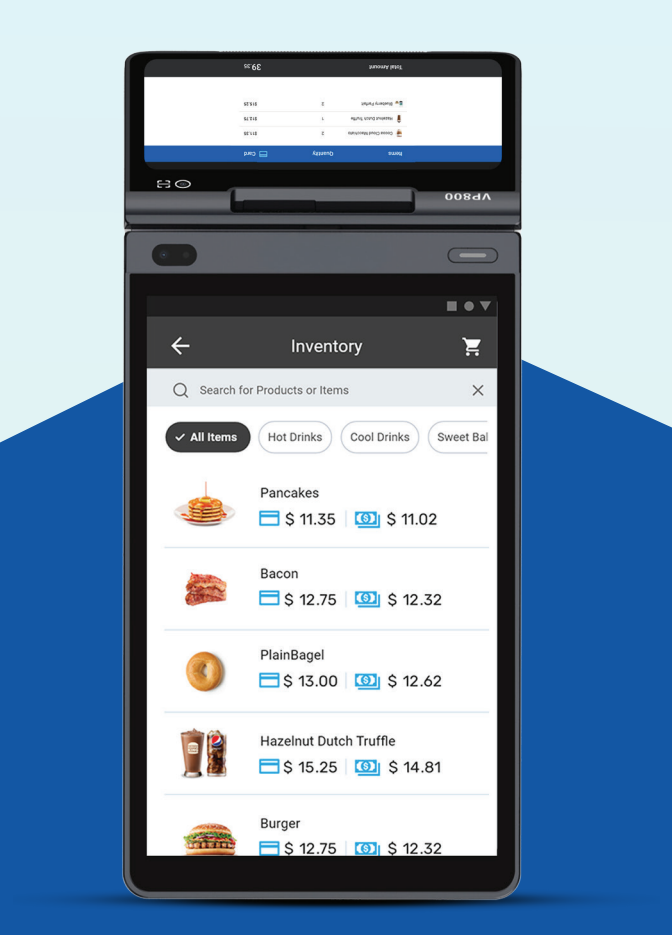

VP800 Android POS

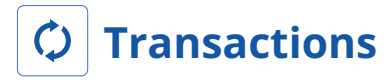

### **CREDIT SALE**

- 1. Enter Transaction Amount and tap Enter.
- Swipe/Insert/Tap card on Present Card screen.
  For Manual Key Entry, select the Enter Manually option.
- 3. Sign and Tip if prompted.
- 4. Select receipt delivery method.

### **DEBIT SALE**

- 1. Tap Credit until Debit is displayed.
- 2. Enter Transaction Amount and tap Enter.
- 3. Swipe/Insert/Tap card on Present Card screen. For Manual Key Entry, select the Enter Manually option.
- 4. Enter PIN and Tip if prompted.
- 5. Follow prompts until receipt prompt-select receipt delivery method.

#### **CREDIT VOID**

- 1. Tap Sale until Void is displayed.
- 2. Enter the **Transaction Number** from the receipt or the **last 4 of the card number** and tap **Enter**.
- 3. When prompted enter Password.
- 4. Tap to confirm the transaction that needs to be voided.
- 5. Select receipt delivery method.

#### **CREDIT REFUND**

- 1. Tap Sale until Refund is displayed.
- 2. Enter Transaction Amount and tap Enter.
- Swipe/Insert/Tap card on Present Card screen.
  For Manual Key Entry, select the Enter Manually option.
- 4. Select receipt delivery method.

#### **CREDIT PREAUTH**

- 1. Tap Sale until Preauth is displayed.
- 2. Enter Transaction Amount and tap Enter.
- Swipe/Insert/Tap card on Present Card screen.
  For Manual Key Entry, select the Enter Manually option.
- 4. Select receipt delivery method.

#### **CAPTURE PREAUTH**

- 1. Tap Sale until Ticket is displayed.
- 2. Enter Transaction Amount, tap Enter and enter Password.
- 3. Enter the **Transaction Number** from the receipt or the **last 4 of the card number** and tap **Enter**.
- 4. Sign and Tip if prompted.
- 5. Select receipt delivery method.

#### **PRE-SALE TICKET**

- 1. Tap the Main Menu icon and select Pre Sale.
- Enter the Transaction Amount, press the Enter Button and the pre-sale ticket will be printed.

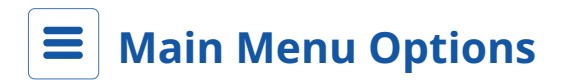

#### TRANSACTIONS

Overview of Transactions posted on Selected Date

PRE SALE Create a Pre Sale Ticket

SETTLEMENT Perform a Batch Settlement

UPDATES Perform a Parameter or Application Download on Terminal

PAYMENT Perform Multiple Payment Types

**REPORTS** View Different Report Types

TIP ADJUST Perform Tip Adjust on Open Batch Transactions

## **REPRINT RECEIPT**

Reprint Last Transaction's Receipt

REPRINT Reprint Previous Transaction Receipts

#### SETTINGS

Configure Device Settings including WIFI, SIM, Passwords, etc.

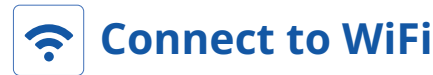

- 1. From the Home Screen, tap the Main Menu icon.
- 2. Tap Settings, then WiFi Config
- 3. Tap SSID
- 4. Enter WiFi Password (Password is case sensitive)
- 5. Tap Connect

# **Terminal Guide**

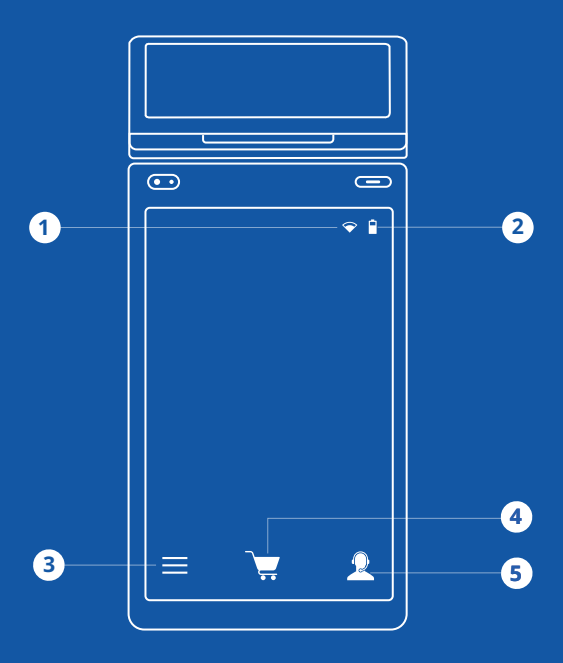

- 1. Connection Icon
- 3. Main Menu
- 5. Contact Support
- 2. Battery Level
- 4. Inventory

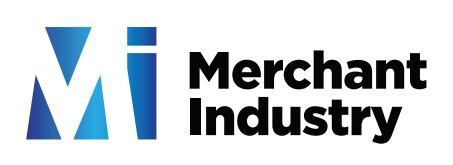

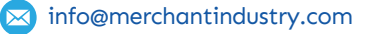

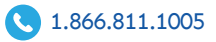